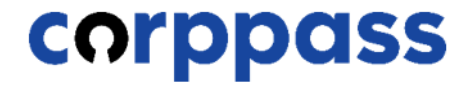

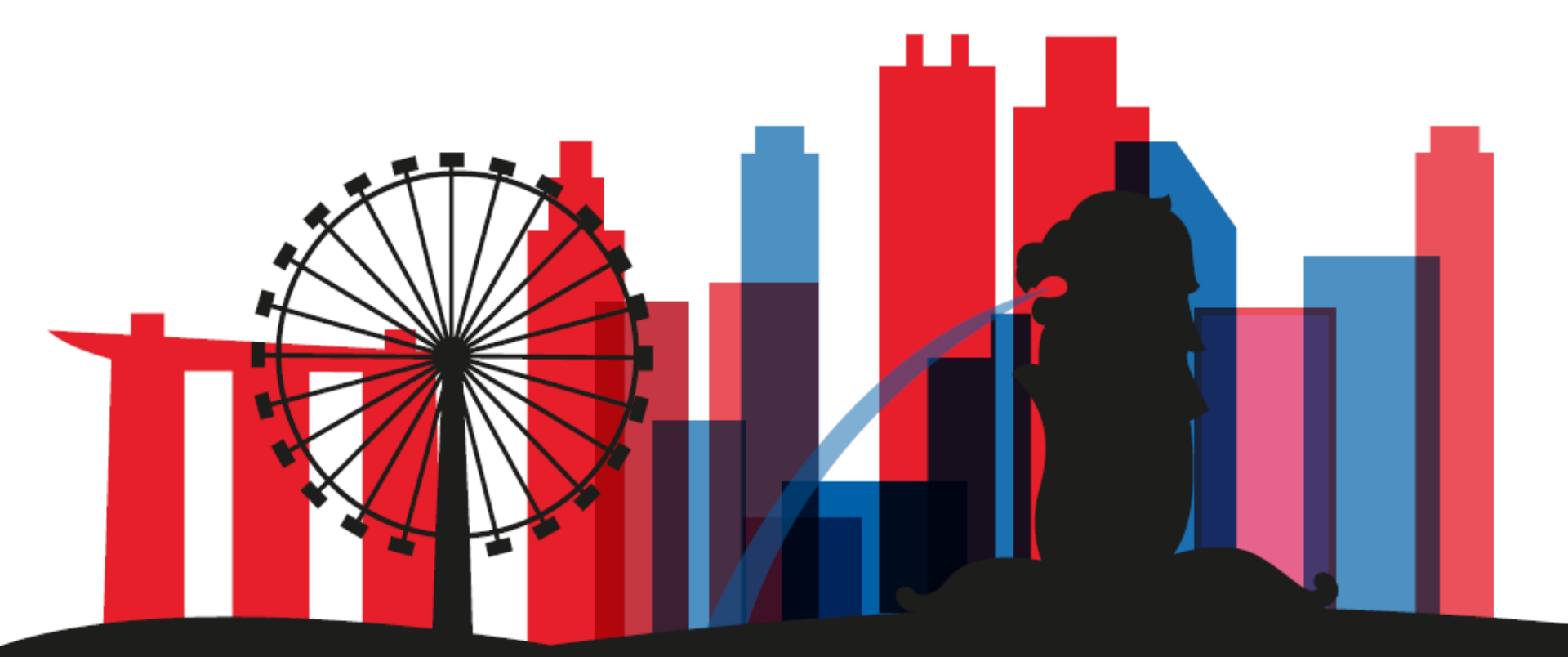

# A Guide for GST-Registered Sole-Proprietors, Group and Divisional Registrants

# TABLE OF CONTENTS

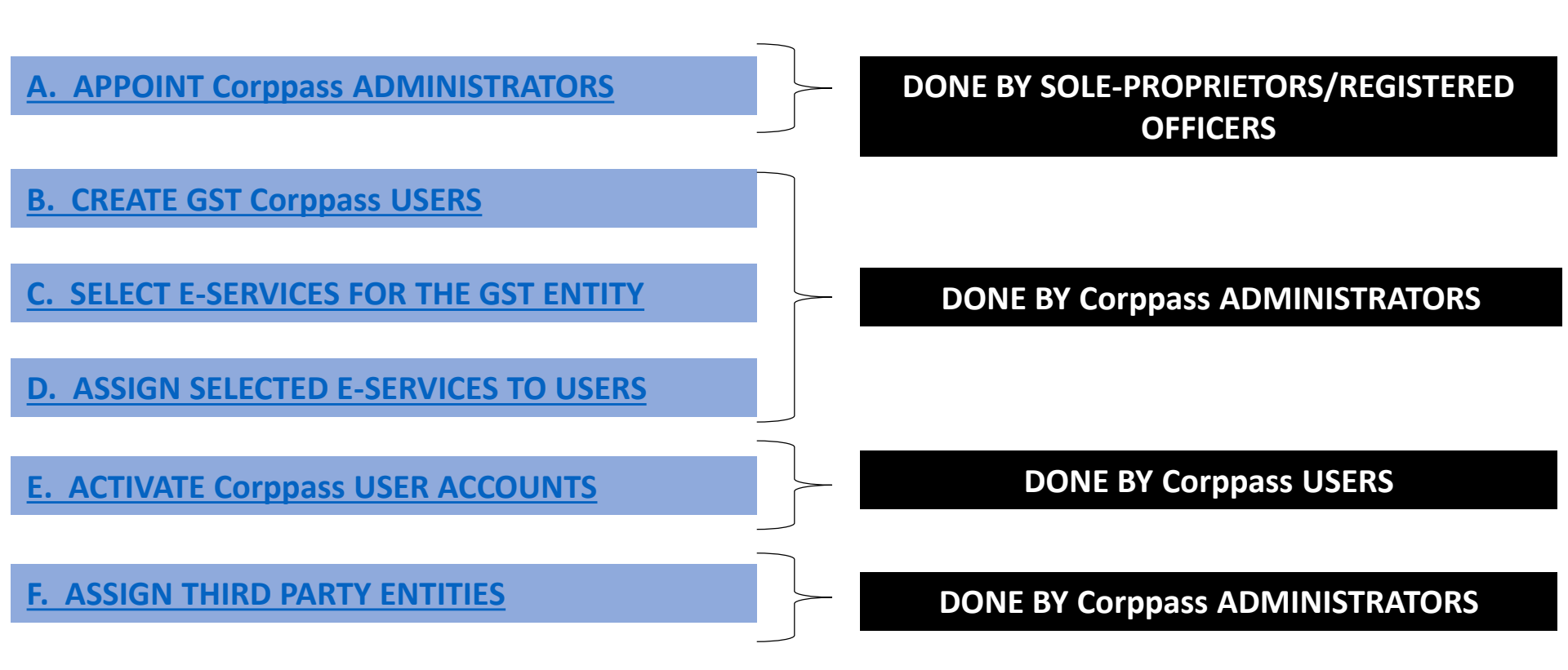

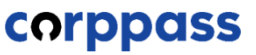

A Guide for GST-Registered Sole-Proprietors, Group and Divisional Registrants

# **A. Appoint Corppass Administrator**

\* To be done by Sole-proprietors/Registered Officers

# A Guide for GST-Registered Sole-Proprietors, Group and Divisional Registrants

What will the<br/>GST CorppassThe GST Corppass Admin account can only be used to authorise staff or third-parties to<br/>access IRAS' GST e-Services and is different from the Corppass Admin account which<br/>may have already been set up under your business' UEN for other government e-<br/>Services.

|                         | How to create GST Corppass Admin account You may appoint your GST Corppass Admin                                                                         | <u>Ints</u><br>n by submitting the relevant "Appointment of                                                                 |
|-------------------------|----------------------------------------------------------------------------------------------------|----------------------------------------------------------------------------------------------------|
| What you<br>need to do? | GST Corppass Administrators" form:<br>- <u>GST-registered Sole-proprietor</u><br>- <u>Group GST registration</u><br>- <u>Divisional GST registration</u> | For more information on appointing your Corppass administrators, please refer to our webpage on Overview of Filing Process. |

# A Guide for GST-Registered Sole-Proprietors, Group and Divisional Registrants

GST-registered Sole-Proprietors, Group and Divisional registrants will need to inform IRAS of their appointed Corppass administrators. After a Corppass Admin account has been approved, they will receive an email within 1 to 2 working days. Follow the instructions on that email.

Subject: Your Corppass Admin account is created

Dear Sir/Madam

Your Corppass Admin Account is created successfully on <DD/MM/YYYY HH24:MM>.

Details of your registration as follow:-Entity ID: <Entity Registration Number >

You may log in to with your Singpass at www.corppass.gov.sg to set up and manage Corppass for your entity.

If you have any queries, please contact us.

Yours Sincerely Corppass Team Email: support@corppass.gov.sg Helpdesk: +65 66430577 Government Technology Agency (GovTech)

< This is a computer generated email. Please do not reply. >

### Note!

For GSTN entities, Entity ID will be their GST Registration Number (e.g. M1234567X) A Guide for GST-Registered Sole-Proprietors, Group and Divisional Registrants

# **B. Create GST Corppass Users**

\*To be done by GST Corppass Administrator

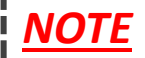

You may skip this step if you are the sole GST Corppass user for your entity. Proceed to select and assign GST e-services to yourself. (STEPS C & D)

| Step 1 | <ul> <li>Go to www.corppass.gov.s</li> <li>Select 'Log in with Singpase</li> </ul>                                                                                                    | ig.<br>ss'.             |                          |
|--------|----------------------------------------------------------------------------------------------------|-------------------------|--------------------------|
| Step 3 | Home About Us Services Help                                                                                                    |                         | Log in with Singpass 🚨 🔍 |
| Step 4 | Welcome to Corppass                                                                                                    |                         |                          |
| Step 5 | Corppass is the only login method for online corporate t<br>with more than 200 government digital services.<br>Sign up now to prevent any disruption to your business<br>transactions. <b>Find out more</b> | ransactions             | 16                       |
| Step 6 | Register as a Corppass Admin 🕨                                                                                                    |                         |                          |
| Step 7 | Get started with                                                                                                    | h Corppass by your role |                          |
| Step 8 | I am the I am Registered Officer  Adm                                                                                                    | the lama<br>in • User • |                          |

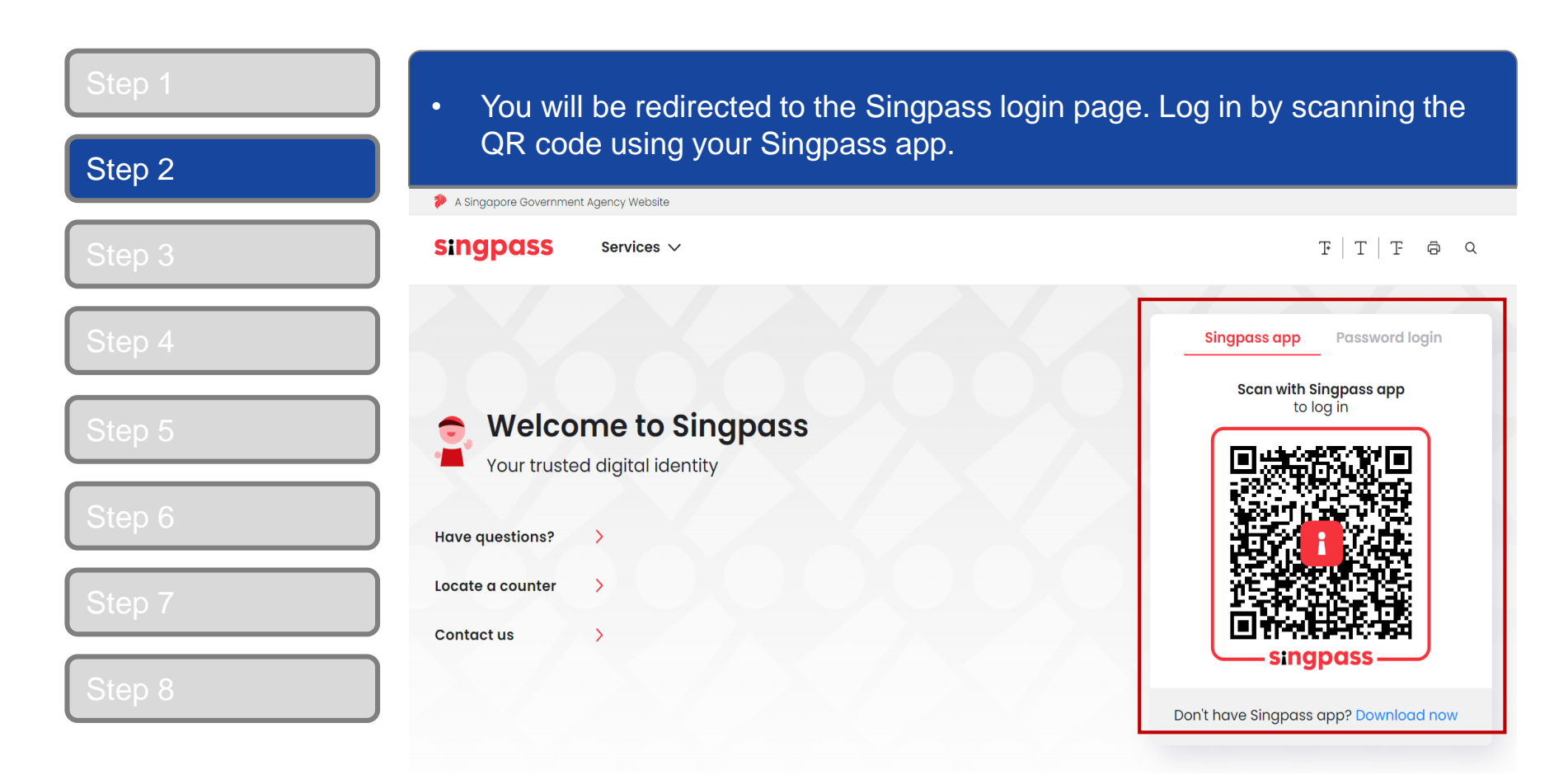

| Step 1 | Alternatively, login in by entering your s | Singpass ID & password.           |
|--------|--------------------------------------------|-----------------------------------|
| Step 2 | A Singapore Government Agency Website      |                                   |
| Step 3 | Singpass Services ~                        | F T F @ Q                         |
| Step 4 |                                            | Singpass app Password login       |
| Step 5 | Welcome to Singpass                        | Log in<br>Singpass ID             |
| Step 6 | Have questions?                            | Password                          |
| Step 7 | Locate a counter ><br>Contact us >         | Forgot Singpass ID Reset password |
| Step 8 |                                            | Register for Singpass             |

| Step 1<br>Step 2 | <ul> <li>If you are authorised to act on behalf of more than 1 entity, select the<br/>entity for which you wish to act on behalf.</li> </ul> |                               |                                                          |
|------------------|----------------------------------------------------------------------------------------------------|-------------------------------|----------------------------------------------------------|
| Step 3           | corppass                                                                                                    | A A                           | Singapore Government<br>Integrity - Service - Excellence |
| Step 4           |                                                                                                    |                               | Log Out 🚢                                                |
| Step 5           | Select UEN/Entity ID                                                                                                    |                               |                                                          |
| Step 6           | <u>M91425521H</u><br>Entity 1                                                                                                    | <u>M30062017A</u><br>Entity 2 | C20001187B<br>Entity 3                                   |
| Step 7           |                                                                                                    |                               |                                                          |
| Step 8           |                                                                                                    |                               |                                                          |

| Step 1                                                     | Select your                                                         | entity profile  |                                                                  |                                                   |                                           |           |   |
|------------------------------------------------------------|---------------------------------------------------------------------|-----------------|------------------------------------------------------------------|---------------------------------------------------|-------------------------------------------|-----------|---|
|                                                            | Home My Account                                                     | Users e-Service | Third Party                                                      | Advance                                           | Help                                      | Log Out 🛔 | ۹ |
| Step 3                                                     | Home / Select Entity F                                              | Profile         |                                                                  |                                                   |                                           |           |   |
| Step 4                                                     |                                                                     | W               | elcome to                                                        | Corpp                                             | ass                                       |           |   |
| Step 5                                                     |                                                                     |                 | PHANG (                                                          | GABRIE                                            | L                                         |           |   |
| Step 6                                                     | Select 'I am the only                                               | Sele            | <b>ct the profile th</b><br>You can chang                        | <b>at best des</b><br>e your selec                | <b>cribes your entity</b><br>tion anytime |           |   |
| Step 7                                                     | only user in the<br>entity requiring                                |                 |                                                                  |                                                   |                                           |           |   |
| Step 8                                                     | access                                                              | $\bigotimes$    | l am the only u<br>conducting e-Serv<br>E.g I am a small busines | <b>JSET</b><br>rice transaction<br>is owner       | n for my entity.                          |           |   |
| Select 'N<br>users' if<br>other us<br>access t<br>Services | Ay entity has<br>your entity has<br>ers requiring<br>o different e- | ୍ଲ<br>ନ^ନ       | My entity has of who access difference.                          | USETS<br>ent e-services.<br>cccess different e-si | ervices from users in Finance             |           |   |

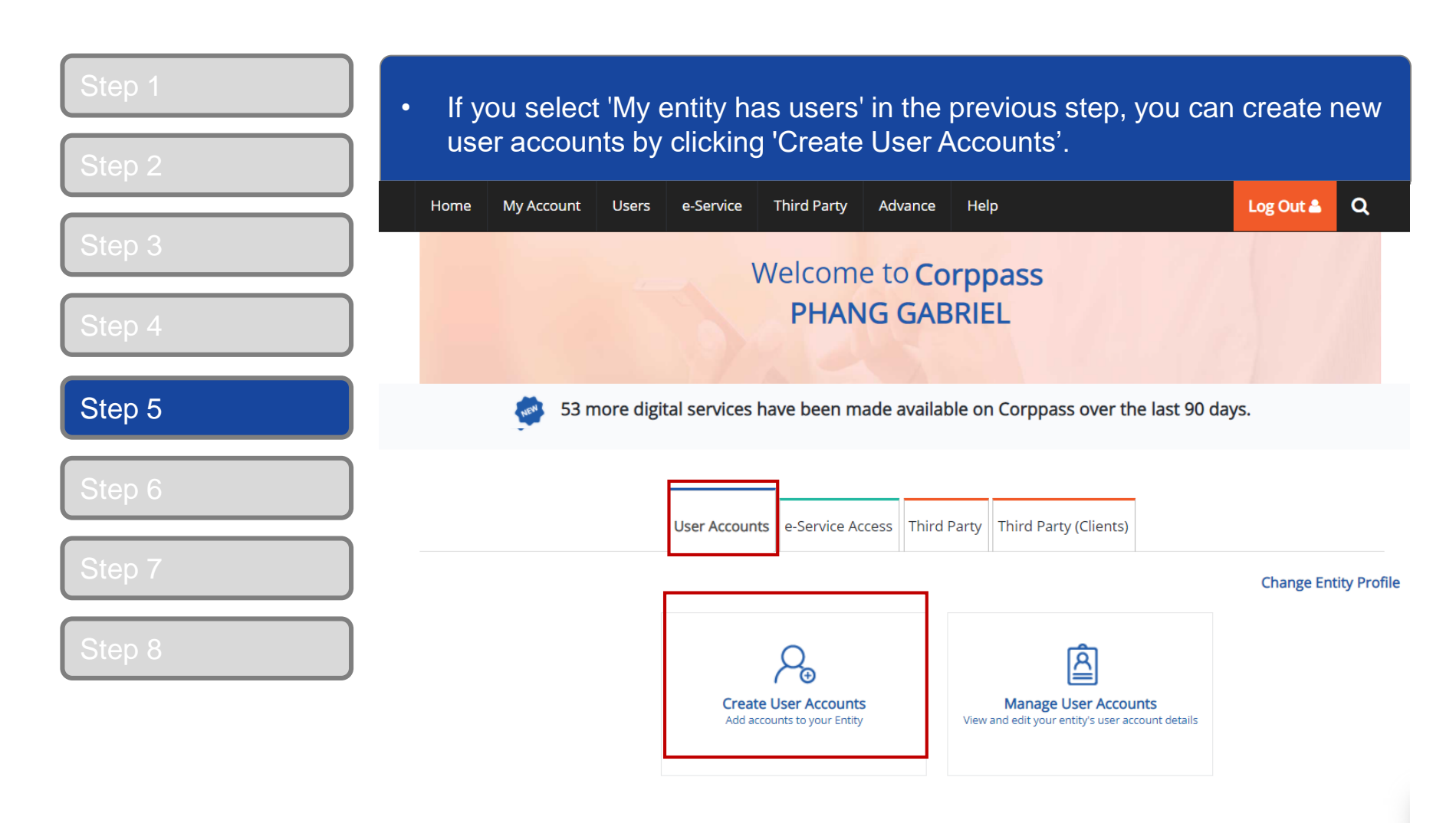

| Step 1 | Arrive at 'Create User Accounts' page.                                                                                                    |
|--------|----------------------------------------------------------------------------------------------------|
| Step 2 |                                                                                                    |
|        | Create User Accounts                                                                                                    |
| Step 3 | $(1) \cdots (2)$                                                                                                    |
| Stop 1 | Verify & Review &<br>Enter Details Submit                                                                                                    |
| Step 4 | Enter user details in the table below to create Corppass Accounts. The Full Name of users who are Singpass holders will be auto-populated                                                                                                    |
| Step 5 | after submission.<br>By default, Sub-Admin accounts created can assign any of the entity's e-Services to users and authorise Third Party Entities. To restrict the                                                                                                    |
|        | account, go to Advance > Add Assignment Profile.                                                                                                    |
| Step 6 | Note:     The 'Access to All e-Services' option is NOT applicable to selected e-Services such as CPF e-Submission and SSG-WSG E-Services (see full listing), as they require additional details to be set up on Corppass. For access, select and manually assign them to your Corppass account.                                                                                                    |
| Step 7 | <ul> <li>Additional checks may also be conducted by selected e-Services, such as MOM EPOL/WPOL and HDB e-Services (see full listing), after<br/>logging into their websites. Contact these agencies for more information.</li> </ul>                                                                                                    |
| Step 8 | Source                                                                                                    |
|        | 🖞 - WILL BE AUTO- NRIC 🗸 SG 🗸 User 🗸 🗹                                                                                                    |
|        | As per Identity abc@abc.com<br>Documents                                                                                                    |
|        | Add new user     Add new user     Add new user |

| Step 1 | Select the Identity Type of the user you wish to create.                                                                                                    |
|--------|----------------------------------------------------------------------------------------------------|
| Step 2 |                                                                                                    |
|        | Create User Accounts                                                                                                    |
| Step 3 | (1) •••• (2)                                                                                                    |
| Stop A | Verify & Review & Enter Details Submit                                                                                                    |
| Step 4 | Enter user details in the table below to create Corppass Accounts. The Full Name of users who are Singpass holders will be auto-populated after submission.                                                                                                    |
| Step 5 | By default, Sub-Admin accounts created can assign any of the entity's e-Services to users and authorise Third Party Entities. To restrict the account, go to Advance > Add Assignment Profile.                                                                                                    |
| Step 6 | Note:<br>• The 'Access to All e-Services' option is NOT applicable to selected e-Services such as <b>CPF e-Submission</b> and <b>SSG-WSG E-Services</b> (see <b>full</b><br><b>listing</b> ), as they require additional details to be set up on Corppass. For access, select and manually assign them to your Corppass<br>account                                                                                                    |
| Step 7 | <ul> <li>Additional checks may also be conducted by selected e-Services, such as MOM EPOL/WPOL and HDB e-Services (see full listing), after logging into their websites. Contact these agencies for more information.</li> </ul>                                                                                                    |
| Step 8 | Source ⑦ Full Name* ⑦ Identity NRIC / FIN ⑦ Country / Email Account ⑦ Access ⑦<br>Agency Type* / Foreign ID Region Address* Type* to All<br>No.* of Issuance*                                                                                                    |
|        | WILL BE AUTO-<br>As per Identity<br>Documents<br>WILL BE AUTO-<br>NRIC<br>Foreign ID<br>FIN<br>Name and Country / Region of Issuance field will be auto<br>populated                                                                                                    |
|        | Add new user     Add new user     Add new user |
|        | Cancel Next                                                                                                    |

| Step 1<br>Step 2 | <ul> <li>If you choose to create an NRIC/FIN user account, fill in the NRIC/FIN No.<br/>and corporate email address of the user.</li> </ul>                                                                                                    |
|------------------|----------------------------------------------------------------------------------------------------|
| Step 3           | Create User Accounts                                                                                                    |
| Step 4           | Enter Details Submit Submit Enter Details in the table below to create Corppass Accounts. The Full Name of users who are Singpass holders will be auto-populated after submission.                                                                                                    |
| Step 6           | <ul> <li>Note:</li> <li>The 'Access to All e-Services' option is NOT applicable to selected e-Services such as CPF e-Submission and SSG-WSG E-Services (see full listing), as they require additional details to be set up on Corppass. For access, select and manually assign them to your Corppass</li> </ul> |
| Step 7           | <ul> <li>Additional checks may also be conducted by selected e-Services, such as MOM EPOL/WPOL and HDB e-Services (see full listing), after logging into their websites. Contact these agencies for more information.</li> </ul>                                                                                |
| Step 8           | Source Agency       Full Name*       Identity Type*       NRIC / FIN / Foreign ID No.*       Country / Region of Issuance*       Account Type*       Access () to All e-Services         Image: Country / Address       WILL BE AUTO:       NRIC       SG       U:       Image: Country / SG       U:           |
|                  | As per Identity<br>Documents<br>As per Identity<br>Documents<br>An email will be sent to<br>the user to activate<br>his/her Corppass<br>account                                                                                                    |

# A Guide for GST-Registered Sole-Proprietors, Group and Divisional Registrants

| Step 1<br>Step 2 | <ul> <li>If you choose to create a F<br/>Name, Foreign ID No., cou<br/>document and corporate e</li> </ul>                                                                                                    |
|------------------|----------------------------------------------------------------------------------------------------|
| Step 3<br>Step 4 | Create User Accounts                                                                                                    |
| Step 5<br>Step 6 | <ul> <li>By default, Sub-Admin accounts created can assign any account, go to Advance &gt; Add Assignment Profile.</li> <li>Note:         <ul> <li>The 'Access to All e-Services' option is NOT applical listing), as they require additional details to be set</li> </ul> </li> </ul> |
| Step 7           | account.  Additional checks may also be conducted by select logging into their websites. Contact these agencie  Source Pull Name Didentity N N                                                                                                    |
|                  | As per Identity<br>Documents                                                                                                    |

If you choose to create a Foreign ID user account, fill in the user's Full Name, Foreign ID No., country of ID issuance per his/her identity document and corporate email address.

Enter user details in the table below to create Corppass Accounts. The Full Name of users who are Singpass holders will be auto-populated after submission.

By default, Sub-Admin accounts created can assign any of the entity's e-Services to users and authorise Third Party Entities. To restrict the account, go to Advance > Add Assignment Profile.

- The 'Access to All e-Services' option is NOT applicable to selected e-Services such as CPF e-Submission and SSG-WSG E-Services (see full listing), as they require additional details to be set up on Corppass. For access, select and manually assign them to your Corppass account.
- Additional checks may also be conducted by selected e-Services, such as MOM EPOL/WPOL and HDB e-Services (see full listing), after logging into their websites. Contact these agencies for more information.

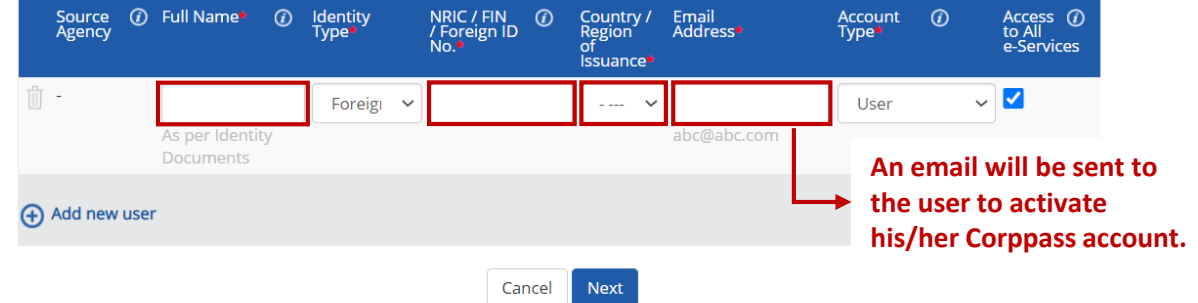

| Step 1 | Corppass Admin can create Sub-Admin, Enquiry User and User accounts.                                                                                                    |
|--------|----------------------------------------------------------------------------------------------------|
| Step 2 | Select the appropriate account type for each user.                                                                                                    |
| Step 3 | Create User Accounts                                                                                                    |
| Step 4 | Verify & Enter Details       Review & Submit         Enter user details in the table below to create Corporate Accounts. The Full Name of users who are Singpass holders will be auto-populated         Enter user details in the table below to create Corporate Accounts. The Full Name of users who are Singpass holders will be auto-populated |
| Step 5 | arter submission.  1) 'User' – An account to transact with government e-services on behalf of the entity.  By default, Sub-Admi account, go to Advan  2) 'Enquiry User' – An account that is able to transact with                                                                                                    |
| Step 6 | Note:       government e-services, and can search & view details of other         • The 'Access to       users within the entity. Enquiry Users cannot assign e-Services <b>listing</b> ), as the access or manage other accounts       ually assign them to your Corppass                                                                         |
| Step 7 | Additional cheq     Si Sub-Admin <sup>2</sup> – An account that can manage other Corppass     accounts in the entity. Sub-Admins may create Users and Enquiry     Users and assign them e-Services access.                                                                                                    |
| Step 8 | Agency Access ()<br>Agency Ville BE Altronometry Ville Access ()<br>As per Ide Document Corppass account type, please visit our EAO page                                                                                                    |
|        | Add new user      Add new user      Cancel Next                                                                                                    |

| Step 1<br>Step 2 | Corppass Sub-Admins can only create Enquiry User and User accounts Select the appropriate account type for each user.                                                                                                    | 5. |
|------------------|----------------------------------------------------------------------------------------------------|----|
| Step 3<br>Step 4 | Create User Accounts                                                                                                    |    |
| Step 5           | Enter user details in the table below to create Corppass Accounts. The Full Name of users who are Singpass holders will be auto-populated after submission.<br>By default, Sub-Admin accounts created can assign any of the entity's e-Services to users and authorise Third Party Entities. To restrict the account, go to Advance > Add Assignment Profile.                                                                                                    |    |
| Step 6<br>Step 7 | <ul> <li>The Access to Air erservices option is NOT applicable to selected erservices such as CPT ersonnission and SSG4453 CSErvices (see full listing), as they require additional details to be set up on Corppass. For access, select and manually assign them to your Corppass account.</li> <li>Additional checks may also be conducted by selected e-Services, such as MOM EPOL/WPOL and HDB e-Services (see full listing), after logging into their websites. Contact these agencies for more information.</li> <li>Source O Full Name O Identity NRIC / FIN O Country / Email Account O Access O</li> </ul> |    |
| Step 8           | Agency Type" / Foreign ID Region Address Type" to All<br>No.* of<br>Issuance                                                                                                    |    |
|                  | <ul> <li>WILL BE AUTO- NRIC → SG → User → Z</li> <li>As per identity Documents</li> <li>Add new user</li> </ul>                                                                                                    |    |
|                  | Cancel Next                                                                                                    |    |

# A Guide for GST-Registered Sole-Proprietors, Group and Divisional Registrants

| Step 1 |
|--------|
| Step 2 |
| Step 3 |
| Step 4 |
| Step 5 |
| Step 6 |
| Step 7 |
| Step 8 |
|        |

• Indicate if you wish to assign access to all e-Services on Corppass to the user. If unchecked, e-Service(s) will need to be assigned individually.

#### **Create User Accounts**

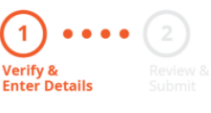

Enter user details in the table below to create Corppass Accounts. The Full Name of users who are Singpass holders will be auto-populated after submission.

By default, Sub-Admin accounts created can assign any of the entity's e-Services to users and authorise Third Party Entities. To restrict the account, go to Advance > Add Assignment Profile.

#### Note:

- The 'Access to All e-Services' option is NOT applicable to selected e-Services such as CPF e-Submission and SSG-WSG E-Services (see full listing), as they require additional details to be set up on Corppass. For access, select and manually assign them to your Corppass account.
- Additional checks may also be conducted by selected e-Services, such as MOM EPOL/WPOL and HDB e-Services (see full listing), after
  logging into their websites. Contact these agencies for more information.

| Source 🕢<br>Agency | Full Name*                                  | 1  | ldentity<br>Type <b>*</b> | NRIC<br>/ Fore<br>No.• | / FIN<br>eign ID | 0    | Country /<br>Region<br>of<br>Issuance* | Email<br>Address <b>*</b> | Account<br>Type <b>*</b>             | Ø      | Access ()<br>to All<br>e-Services |
|--------------------|---------------------------------------------|----|---------------------------|------------------------|------------------|------|----------------------------------------|---------------------------|--------------------------------------|--------|-----------------------------------|
| <b>T</b> -         | WILL BE AUT<br>As per Identity<br>Documents | 0- | NRIC                      | •                      |                  |      | SG 🗸                                   | abc@abc.com               | User<br><mark>User</mark><br>Enquiry | v User |                                   |
| 🕂 Add new user     | r                                           |    |                           |                        |                  |      |                                        |                           | Sub-Ad                               | min    |                                   |
|                    |                                             |    |                           |                        | Ca               | ncel | Next                                   |                           |                                      |        |                                   |

| Step 1<br>Step 2 | Click 'Add new user' if you wish to create more users.                                                                                                    |
|------------------|----------------------------------------------------------------------------------------------------|
| Step 3           | Create User Accounts                                                                                                    |
| Step 4           | Verify & Review & Submit       Review & Submit         Enter Details       Submit         Enter user details in the table below to create Corppass Accounts. The Full Name of users who are Singpass holders will be auto-populated after submission.                                                                                                    |
| Step 5           | By default, Sub-Admin accounts created can assign any of the entity's e-Services to users and authorise Third Party Entities. To restrict the account, go to Advance > Add Assignment Profile.                                                                                                    |
| Step 6<br>Step 7 | <ul> <li>• The 'Access to All e-Services' option is NOT applicable to selected e-Services such as CPF e-Submission and SSG-WSG E-Services (see full listing), as they require additional details to be set up on Corppass. For access, select and manually assign them to your Corppass account.</li> <li>• Additional checks may also be conducted by selected e-Services, such as MOM EPOL/WPOL and HDB e-Services (see full listing), after logging into their websites. Contact these agencies for more information.</li> </ul> |
| Step 8           | Source () Full Name* () Identity NRIC / FIN () Country / Email Account () Access ()<br>Agency Type V/ Foreign ID Region Address Type to All<br>No.* of Issuance*                                                                                                    |
|                  | WILL BE AUTO· NRIC ▼ SG ▼ User ▼ ✓ As per Identity Documents                                                                                                    |
|                  | Add new user                                                                                                    |

| Step 1 | Click 'Next' to continue.                                                                                                    |
|--------|----------------------------------------------------------------------------------------------------|
| Step 2 |                                                                                                    |
| Ctop 2 | Create User Accounts                                                                                                    |
| Step 3 | 1 •••• 2                                                                                                    |
| Stop 4 | Verify & Review &<br>Enter Details Submit                                                                                                    |
| Step 4 | Enter user details in the table below to create Corppass Accounts. The Full Name of users who are Singpass holders will be auto-populated after submission.                                                                                                    |
| Step 5 | By default, Sub-Admin accounts created can assign any of the entity's e-Services to users and authorise Third Party Entities. To restrict the account, go to Advance > Add Assignment Profile.                                                                                                    |
| Step 6 | <ul> <li>Note:</li> <li>The 'Access to All e-Services' option is NOT applicable to selected e-Services such as CPF e-Submission and SSG-WSG E-Services (see full listing), as they require additional details to be set up on Corppass. For access, select and manually assign them to your Corppass account.</li> <li>Additional checks may also be conducted by selected e-Services, such as MOM EPOL/WPOL and HDB e-Services (see full listing), after logging into their websites. Contact these agencies for more information.</li> </ul> |
| Step 7 |                                                                                                    |
| Step 8 | Source @ Full Name* @ Identity NRIC / FIN @ Country / Email Account @ Access @<br>Agency Type* / Foreign ID Region Address Type* to All<br>No. of Issuance*                                                                                                    |
| Step 0 | Ü - WILL BE AUTO- NRIC → SG → User → ✓                                                                                                    |
|        | As per Identity abc@abc.com Documents                                                                                                    |
|        | ⊕ Add new user                                                                                                    |
|        | Cancel Next                                                                                                    |
|        |                                                                                                    |

| Step 1<br>Step 2 | <ul><li>Review t</li><li>Click 'Su</li></ul>                     | he details b<br>bmit' after v                                              | efore submistreerifying the d                                                             | sion.<br>etails.                                                                             |                                                              |                                    |
|------------------|------------------------------------------------------------------|----------------------------------------------------------------------------|-------------------------------------------------------------------------------------------|----------------------------------------------------------------------------------------------|--------------------------------------------------------------|------------------------------------|
| Step 3           | Create User                                                      | Accounts                                                                   |                                                                                           |                                                                                              |                                                              |                                    |
| Step 4           | Verify &<br>Enter Details<br>Review the followin                 | Review &<br>Submit                                                         |                                                                                           |                                                                                              |                                                              |                                    |
| Step 5           | Full Name of Singp<br>Note:<br>• The 'Access t                   | ass holders will be auto<br>o All e-Services' option                       | p-populated after submissi<br>is NOT applicable to select                                 | ion.<br>ted e-Services such as <b>CPF e-Submis</b>                                           | sion and SSG-WSG E-Servi                                     | <b>ces</b> (see <b>full</b>        |
| Step 6           | listing), as th<br>account.<br>• Additional ch<br>logging into t | ey require additional c<br>ecks may also be cond<br>heir websites. Contact | letails to be set up on Corp<br>ucted by selected e-Service<br>these agencies for more ir | opass. For access, select and manua<br>es, such as <b>MOM EPOL/WPOL</b> and H<br>nformation. | lly assign them to your Cor<br>IDB e-Services (see full list | rppass<br><b>:ing</b> ), after     |
| Step 7           | Full Name                                                        | Identity<br>Type                                                           | NRIC / FIN /<br>Foreign ID<br>No.                                                         | Email<br>Address                                                                             | Account<br>Type                                              | Access<br>to All<br>e-<br>Services |
| Step 8           | -                                                                | NRIC                                                                       | S7337979B                                                                                 | tan_philips@abc.com                                                                          | Enquiry User                                                 | ~                                  |

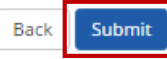

# A Guide for GST-Registered Sole-Proprietors, Group and Divisional Registrants

| Step 1 |
|--------|
| Step 2 |
| Step 3 |
| Step 4 |
| Step 5 |
| Step 6 |
| Step 7 |
| Step 8 |

- For Foreign ID user creation, review the details before submission.
- Click 'Submit' after verifying the details.

#### Create User Accounts

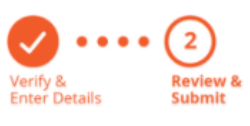

Review the following information.

Full Name of Singpass holders will be auto-populated after submission.

#### Note:

•

- The 'Access to All e-Services' option is NOT applicable to selected e-Services such as CPF e-Submission and SSG-WSG E-Services (see full | listing), as they require additional details to be set up on Corppass. For access, select and manually assign them to your Corppass account.
- Additional checks may also be conducted by selected e-Services, such as MOM EPOL/WPOL and HDB e-Services (see full listing), after logging into their websites. Contact these agencies for more information.

| Full Name     | ldentity<br>Type | NRIC / FIN /<br>Foreign ID<br>No. | Email<br>Address | Account<br>Type | Access<br>to All<br>e-<br>Services |
|---------------|------------------|-----------------------------------|------------------|-----------------|------------------------------------|
| AMY FOREIGNER | Foreign ID       | FR6789561                         | amy@abc.com      | User            | ✓                                  |

I have read the Terms of Use and am liable for any misuse of the account(s) I created.

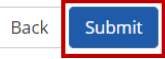

# A Guide for GST-Registered Sole-Proprietors, Group and Divisional Registrants

| Step 1<br>Step 2 | <ul> <li>A confirmation message will indicate that the user account(s) have bee</li> <li>Click on 'Select Entity's e-Service' if you wish to select and assign IRA your users.</li> </ul> | en created<br>S e-Servic | ses to |
|------------------|----------------------------------------------------------------------------------------------------|--------------------------|--------|
|                  | Home My Account Users e-Service Help                                                                                                    | Log Out 🖴                | Q      |
| Step 3           | Home / Create User Accounts                                                                                                    |                          |        |
| Step 4           |                                                                                                    |                          |        |
| Step 5           | An email notification will be sent to your new user(s) and you.                                                                                                    |                          |        |
| Step 6           |                                                                                                    |                          |        |
|                  | Next Step                                                                                                    |                          |        |
| Step 7           |                                                                                                    |                          |        |
| Step 8           | Select Entity's e-Services<br>Select e-Services that your entity will use.                                                                                                    |                          |        |
|                  |                                                                                                    |                          |        |

Return to Homepage

Select Entity's e-Service

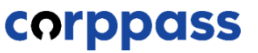

A Guide for GST-Registered Sole-Proprietors, Group and Divisional Registrants

# **C. Select e-Services for the GST entity**

\* To be done by GST Corppass Administrator

| Step 1                                                                              | • Under the 'e-Service Access' tab, click 'Select Entity's e-Services'.                                                                                                    |  |  |  |  |  |  |
|-------------------------------------------------------------------------------------|----------------------------------------------------------------------------------------------------|--|--|--|--|--|--|
| Step 2                                                                              | Home     My Account     Users     e-Service     Third Party     Advance     Help     Log Out 4     Q                                                                                                    |  |  |  |  |  |  |
| Step 3<br>Step 4                                                                    | Welcome to Corppass,<br>PHANG GABRIEL<br>Update your password before it expires on 07 Mar 2023                                                                                                    |  |  |  |  |  |  |
| 2 more digital services have been made available on Corppass over the last 90 days. |                                                                                                    |  |  |  |  |  |  |
|                                                                                     | e-Service Access Third Party Third Party (Clients)                                                                                                    |  |  |  |  |  |  |
|                                                                                     | Select Entity's e-Services         Select e-Services that your entity will use.             Assign selected e-Services         and user groups.    View Entity's e-Service Access View and edit your entity's current e-Services access |  |  |  |  |  |  |

| Step 1 | <ul> <li>Select the e-Service(</li> </ul>                                                                                                    | s) your entity would like to                                                                                               | o transact with.                                                  |
|--------|----------------------------------------------------------------------------------------------------|----------------------------------------------------------------------------------------------------|-------------------------------------------------------------------|
| Step 2 |                                                                                                    |                                                                                                    |                                                                   |
|        | Select Entity's e-Services                                                                                                    |                                                                                                    |                                                                   |
| Step 3 | 1     ••••     2     ••••     3       Select     Enter     Review       •Services     Details     Review                                             | 1                                                                                                    | Filter by agency and e-<br>Service for a more specific search     |
| Step 4 | Select the e-Service(s) you wish to add to your<br>Note: Selected e-Services require details to be<br>Selected e-Services may require additional che | entity's list.<br>set up on CorpPass (denoted by 💽 ).<br>ecks when you log in. Click 🍳 for more inform <b>y</b> tic<br>T E | 2 Search via keywords,<br>e.g. GST.                               |
|        | Govt.<br>■ Agency e-Service                                                                                                    | Description                                                                                                    | Additional ② Additional ③<br>Agency ‡ Details ‡<br>Check Required |
|        | INLAND REV<br>ENUE OF SI<br>NGAPORE (I<br>RAS)                                                                                                    | D APPLICAT                                                                                                    |                                                                   |
|        | INLAND REV GST (PAYMENT) ENUE OF SI NGAPORE (I RAS)                                                                                                  | )                                                                                                    |                                                                   |
|        |                                                                                                    | 0 e-Service(s) Selected                                                                                                    |                                                                   |
|        |                                                                                                    |                                                                                                    |                                                                   |

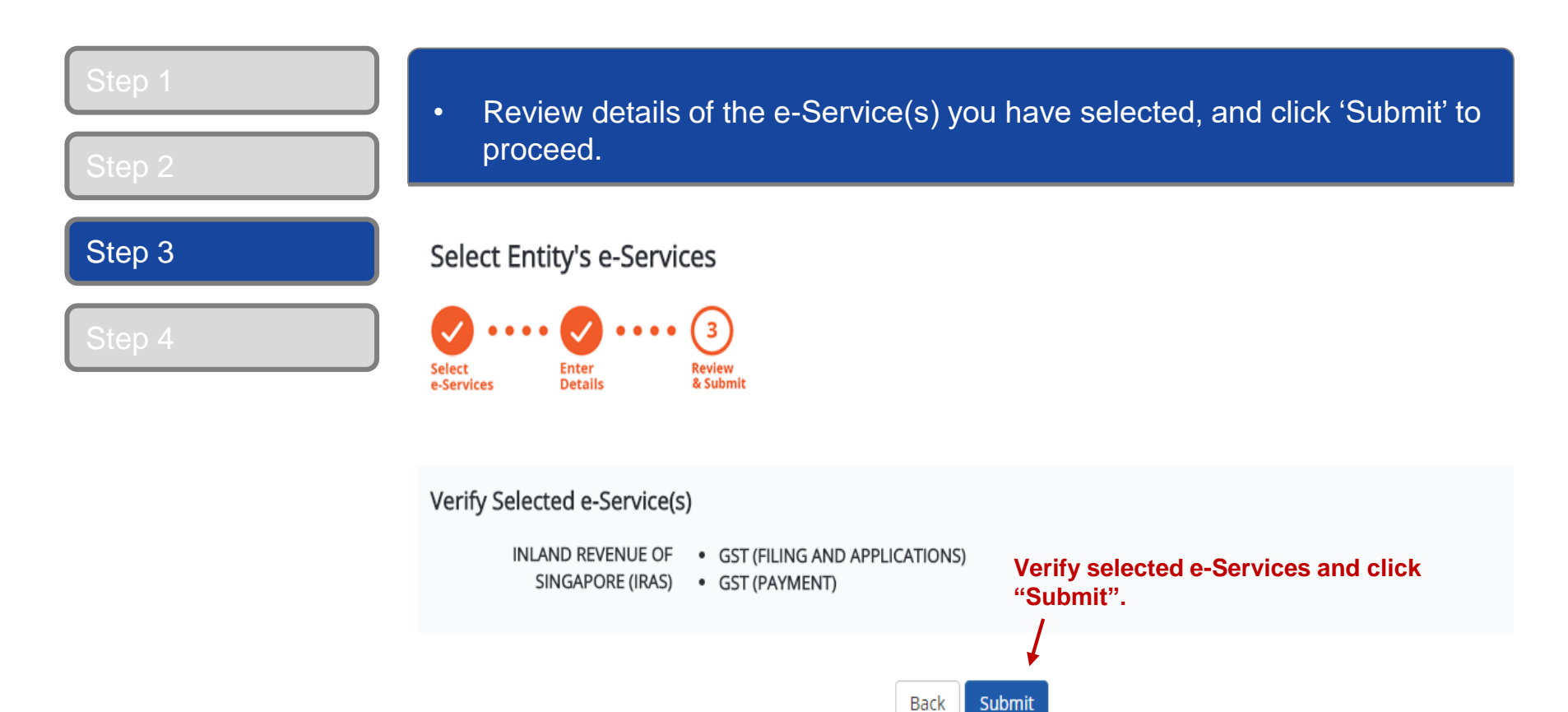

# A Guide for GST-Registered Sole-Proprietors, Group and Divisional Registrants

| Step 1Step 2Step 3Step 4 | <ul> <li>A confirmation message will indicate that you have selected your entity's e-Service(s).</li> <li>Click 'Assign selected e-Services" to assign these e-Service(s) to your users.</li> <li>Home My Account Users e-Service Help Log Out Q</li> <li>Home / Select Entity's e-Services</li> </ul> |
|--------------------------|----------------------------------------------------------------------------------------------------|
|                          | Next Step         Description         Assign selected e-Services         Assign e-Service access to your entity's users and user groups.                                                                                                    |

Return to Homepage Assign selected e-Services

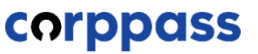

A Guide for GST-Registered Sole-Proprietors, Group and Divisional Registrants

# **D.** Assign selected e-Services to users

\* To be done by GST Corppass Administrator

# A Guide for GST-Registered Sole-Proprietors, Group and Divisional Registrants

| Step 1<br>Step 2 | <ul> <li>Select the user(s) to assign e-Service(s) access to. The users will be granted access to the e-Service(s) you will select in the next step.</li> <li>Click 'Next' to proceed.</li> </ul> |
|------------------|----------------------------------------------------------------------------------------------------|
| Step 3<br>Step 4 | Assign Selected e-Services                                                                                                    |

| Select your | entity's user(s) to be assigr | ned to the selected Client e-Service(s). | <b>▼</b> <u>Filter</u> | Search | ৎ            |   |
|-------------|-------------------------------|------------------------------------------|------------------------|--------|--------------|---|
|             | Full Name 🔶                   | Email Address                            |                        | (      | User Type    | ¢ |
|             | PEARLY HONE                   | pearlyhone@mailinator.com                |                        |        | Admin        |   |
|             | CHAN QIAO EE                  | chanqiaoee@mailinator.com                |                        |        | User         |   |
|             | KENNETH FRY                   | KENNETHFRY@MAILINATOR.COM                |                        |        | Enquiry User |   |
|             | TERRI MANDEL                  | TERRIMANDEL@MAILINATOR.COM               |                        |        | Sub-Admin    |   |
|             | BENJAMIN FRANK                | benjaminfrank@mailinator.com             |                        |        | User         |   |
|             | MARY LIM                      | MARYLIM@MAILINATOR.COM                   |                        |        | User         |   |
|             | EDWIN TAN                     | edwintan@mailinator.com                  |                        |        | Sub-Admin    |   |

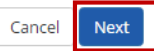

| Step 2           | <ul> <li>Select the e-Service(s) you wish to assign to the Click 'Next' to proceed.</li> </ul>                                                                                                    | he selected users.                                                               |
|------------------|----------------------------------------------------------------------------------------------------|----------------------------------------------------------------------------------|
| Step 2           | Assign Selected e-Services                                                                                                    |                                                                                  |
| Step 3<br>Step 4 | Select       Select         Users       Select         Assign Selected e-Services to         1 Selected Users         •         e-Services with require additional details. For more information, contact the relevant agency         • - denotes mandatory fields | Remember to<br>assign at least 1<br>approver for GST<br>y. Click to ente filing! |
|                  | Agency Additional Role*<br>Govt Entity's selected Check Details<br>Agency e-Services Required Required Appro                                                                                                    | Ø<br>ver                                                                         |
|                  | INLAND R GST (PAYMENT)<br>EVENUE O<br>F SINGAP<br>ORE (IRAS)                                                                                                    | cription                                                                         |
|                  | INLAND R GST (FILING AND APPLICATIONS)<br>EVENUE O<br>F SINGAP<br>ORE (IRAS)<br>INLAND R GST (FILING AND APPLICATIONS)<br>EVENUE O<br>F SINGAP<br>ORE (IRAS)<br>25/02/2                                                                                            | ation Effective Date * 🕢                                                         |
|                  | Authorise                                                                                                    | ation Expiry Date 🕜                                                              |
|                  | 2 e-Service(s) selected.                                                                                                    |                                                                                  |

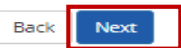

# A Guide for GST-Registered Sole-Proprietors, Group and Divisional Registrants

You can assign your user for GST (Filing and Applications) with a **Preparer** or **Approver** role in Corppass. Any Corppass account that is given "access to all e-Services" will assume the Approver role by default.

| Preparer                                                                                                    | Approver                                                                                           |  |
|----------------------------------------------------------------------------------------------------|----------------------------------------------------------------------------------------------------|--|
| Can retrieve the GST return a                                                                                                    | after logging into myTax Portal.                                                                   |  |
| Can complete GST return <b>and save it as a</b> draft.                                                                                                    | Can complete GST return and save it as a draft,or review the GST return completed by the Preparer. |  |
| <ul> <li><u>Cannot submit</u> the GST return to IRAS.</li> <li>"Pending Approval" message will be displayed on screen.</li> <li>Has to inform the 'Approver' that the draft is ready for review before submission to IRAS.</li> </ul> | Can submit the GST return to IRAS.                                                                 |  |

| Step 1<br>Step 2 | <ul> <li>Review details of the assigned e-Service(s), then click 'Submit'.</li> </ul>                                                                                                    |
|------------------|----------------------------------------------------------------------------------------------------|
|                  | Home / Assign Selected e-Services                                                                                                    |
| Step 3           | Assign Selected e-Services                                                                                                    |
| Step 4           | Select       Select       Enter       4         Derails       Submit       Submit         Verify the following details.       1       Selected Users                                                                                                    |
|                  | Selected e-Services         INLAND REVENUE OF<br>SINGAPORE (IRAS)       • GST (PAYMENT)         Authorisation Effective Date       25/02/2018         Authorisation Expiry Date       31/12/9999         • GST (FILING AND APPLICATIONS)       Role         Authorisation Effective Date       25/02/2018         Authorisation Effective Date       25/02/2018         Authorisation Effective Date       25/02/2018         Authorisation Effective Date       25/02/2018         Submit". |
|                  | Back Submit                                                                                                    |

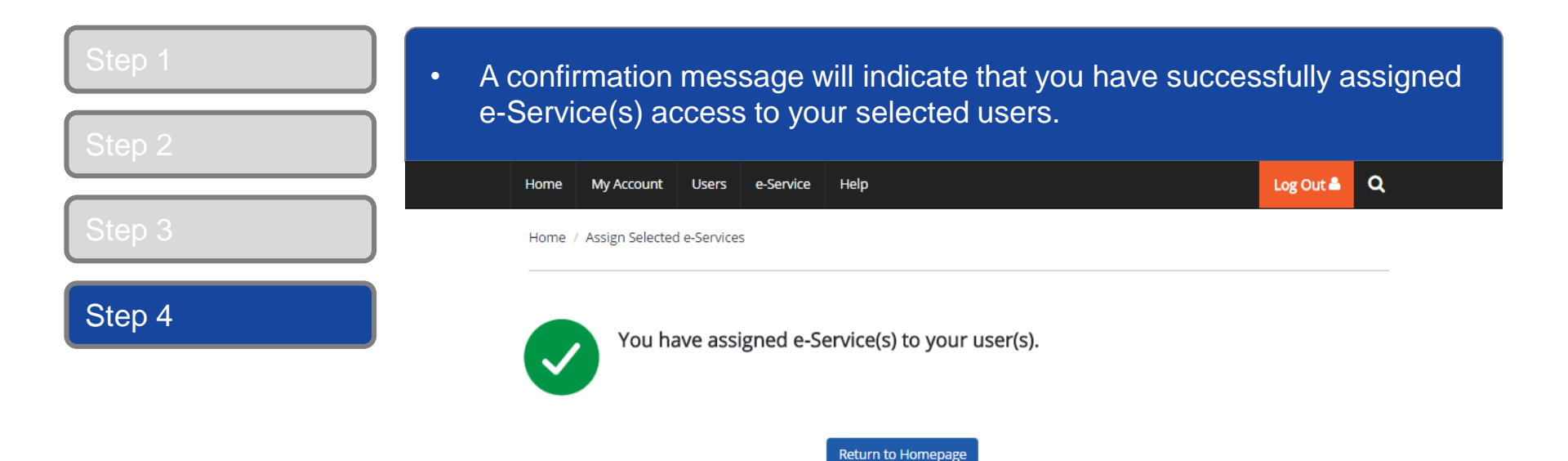

# A Guide for GST-Registered Sole-Proprietors, Group and Divisional Registrants

• Once a GST Corppass user or GST Corppass administrator has been assigned the required e-services, they will be able to access these e-Services via myTax Portal.

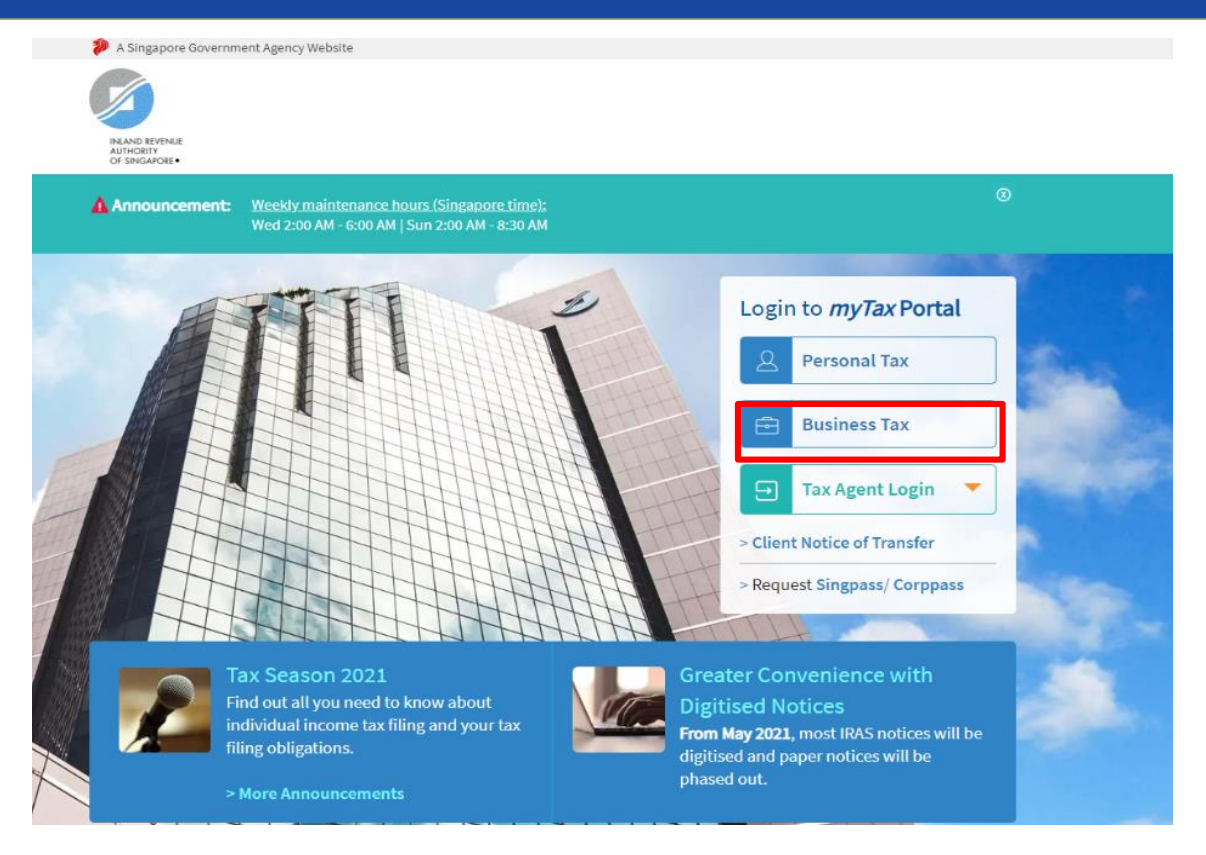

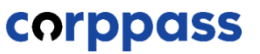

A Guide for GST-Registered Sole-Proprietors, Group and Divisional Registrants

# E. Activate Corppass User Account For NRIC/FIN users and Foreign users

\* To be done by GST Corppass User

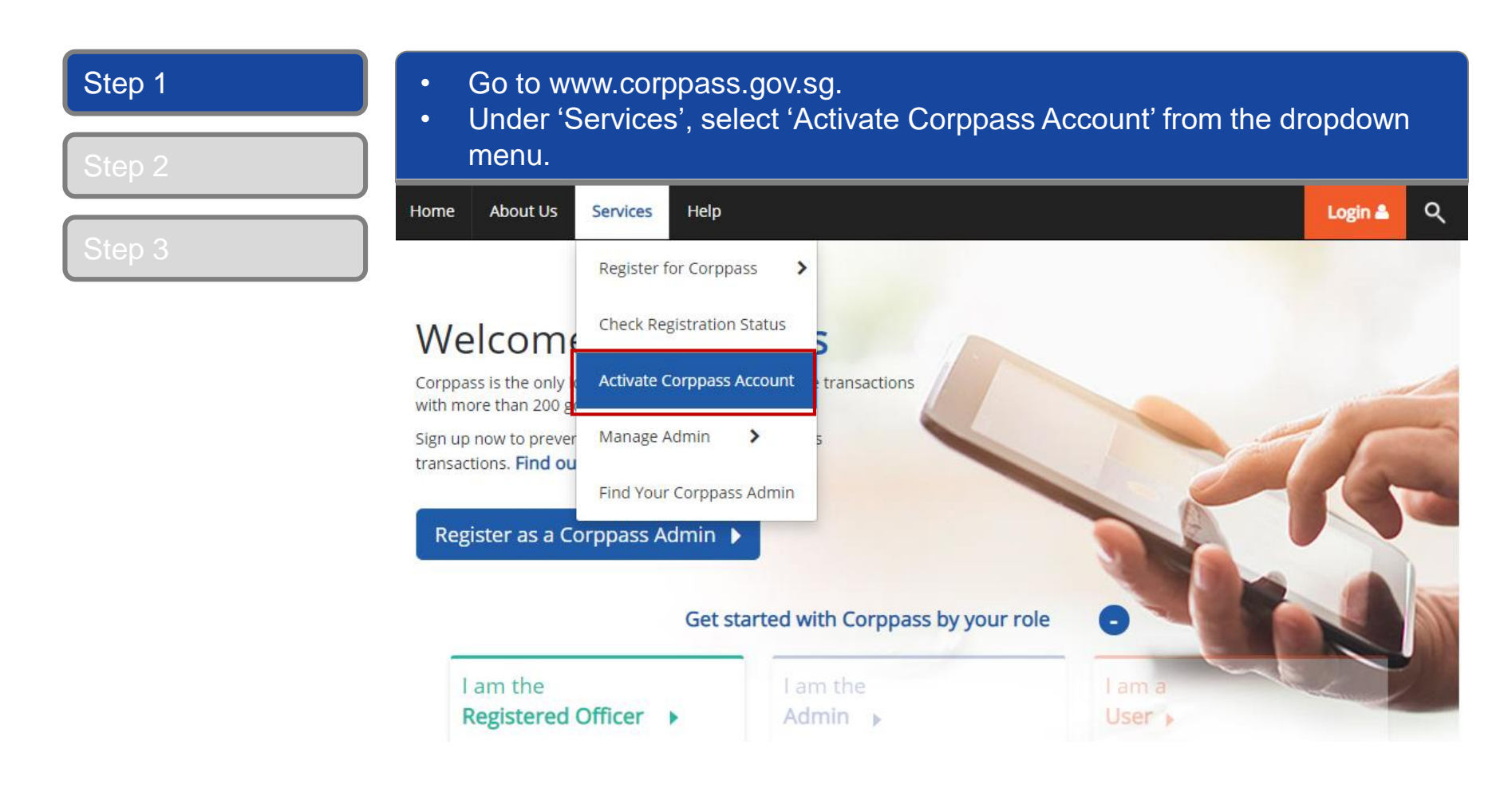

# A Guide for GST-Registered Sole-Proprietors, Group and Divisional Registrants

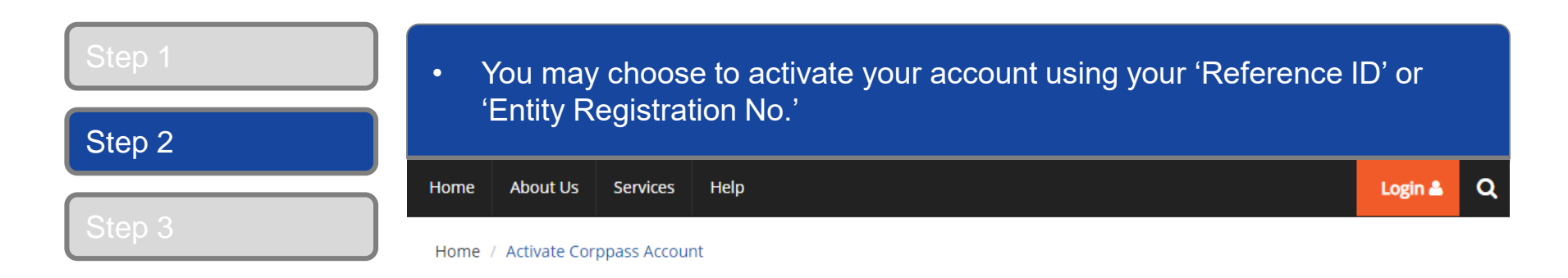

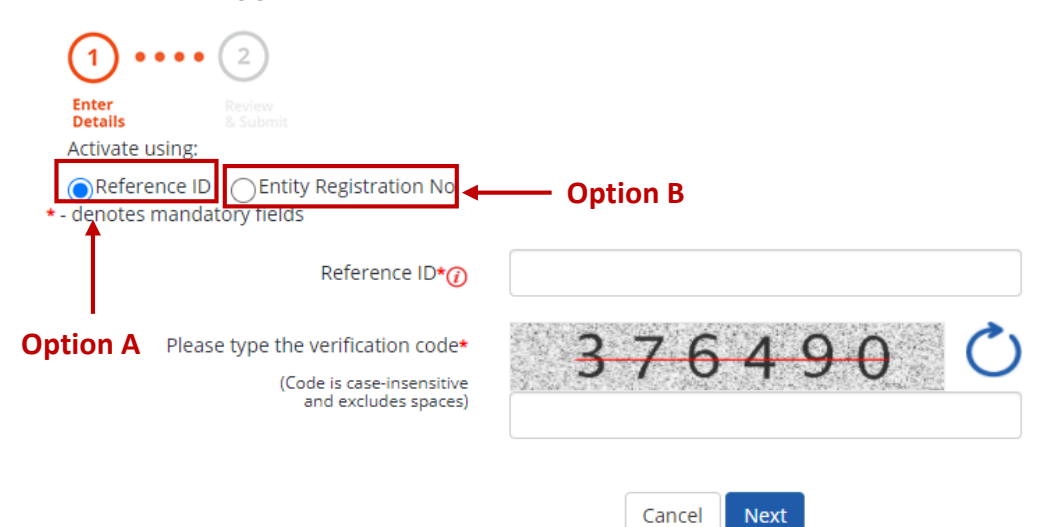

# A Guide for GST-Registered Sole-Proprietors, Group and Divisional Registrants

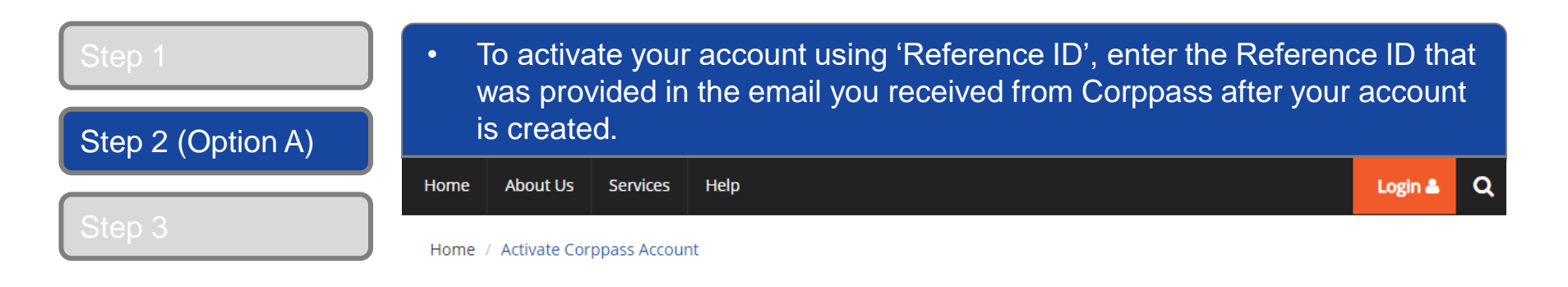

### Activate Corppass Account

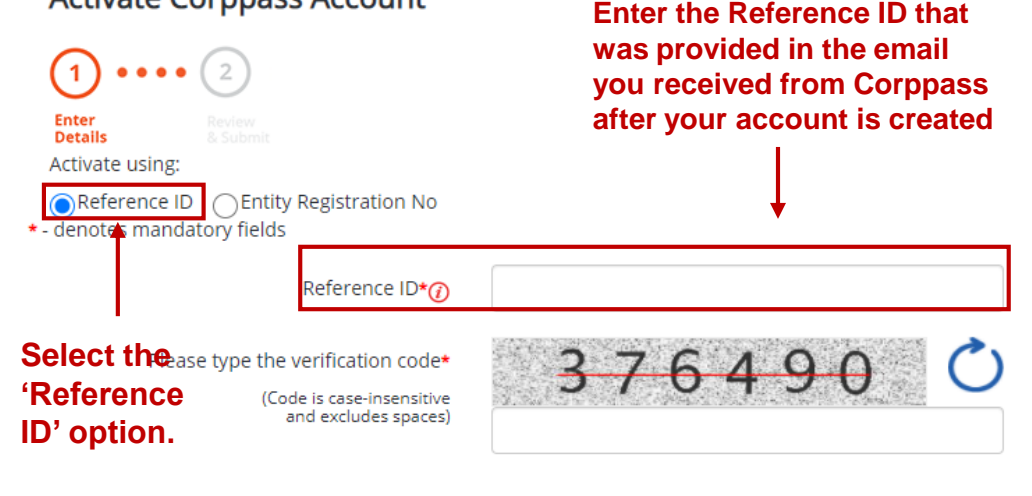

Cancel Next

# A Guide for GST-Registered Sole-Proprietors, Group and Divisional Registrants

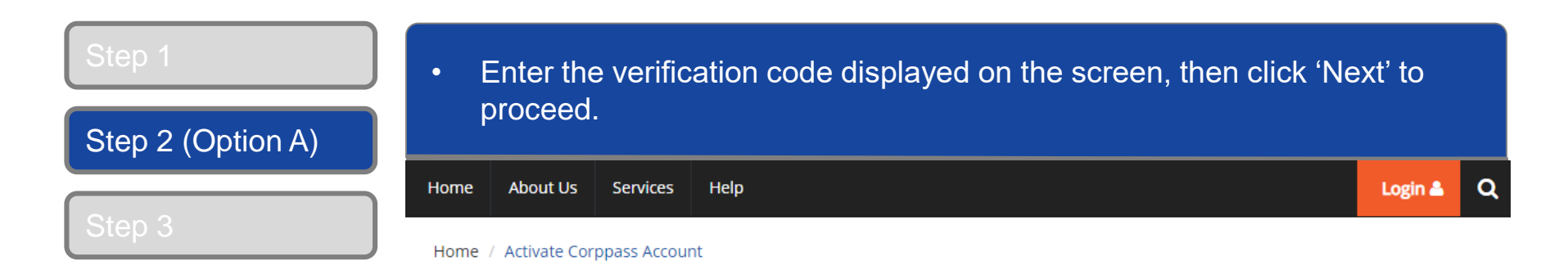

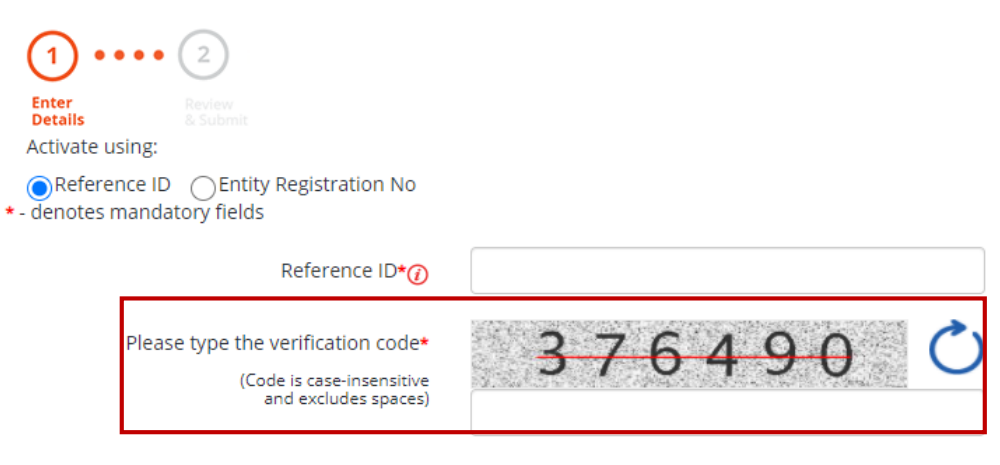

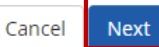

# A Guide for GST-Registered Sole-Proprietors, Group and Divisional Registrants

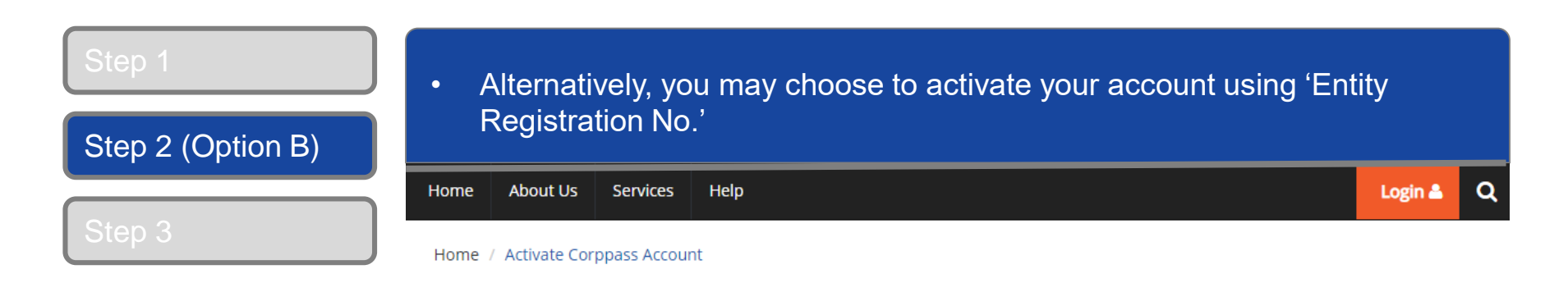

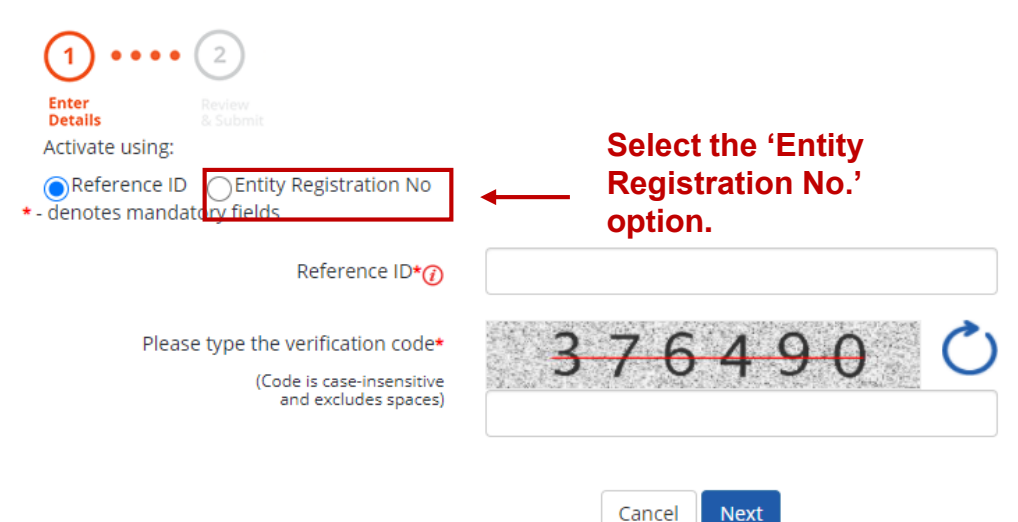

# A Guide for GST-Registered Sole-Proprietors, Group and Divisional Registrants

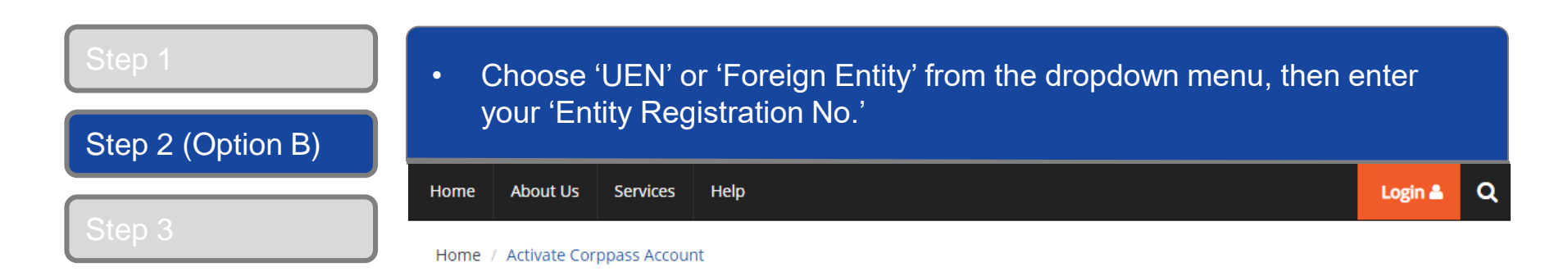

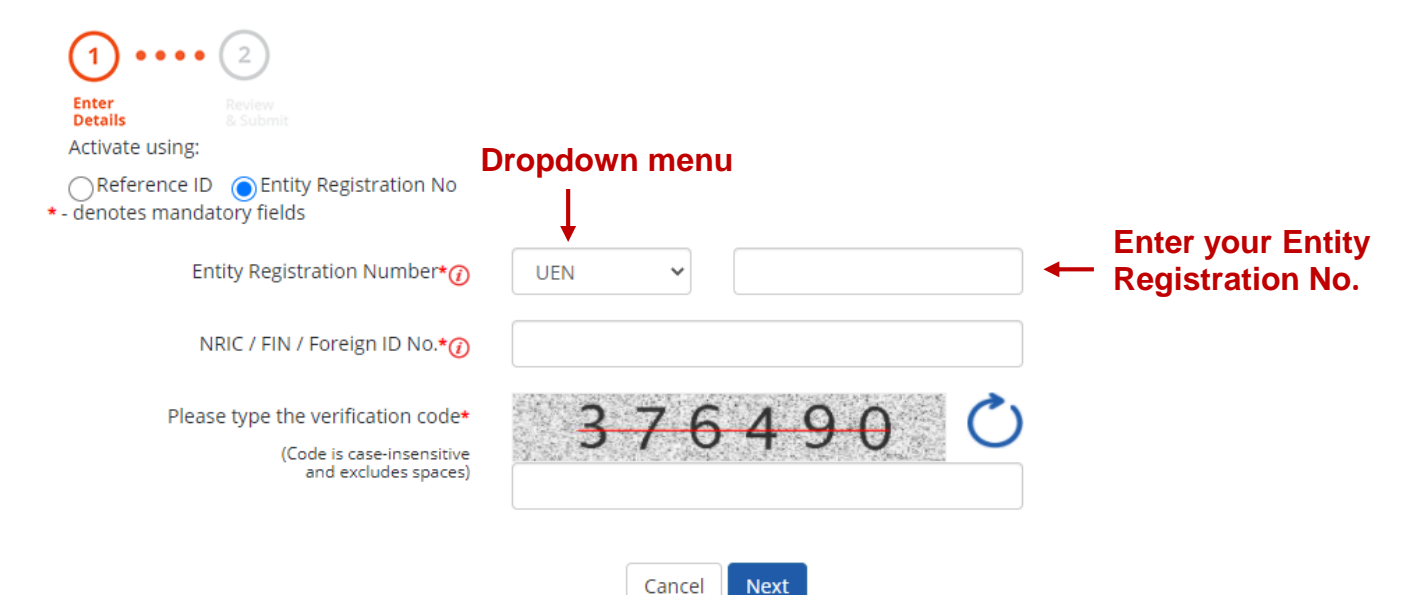

# A Guide for GST-Registered Sole-Proprietors, Group and Divisional Registrants

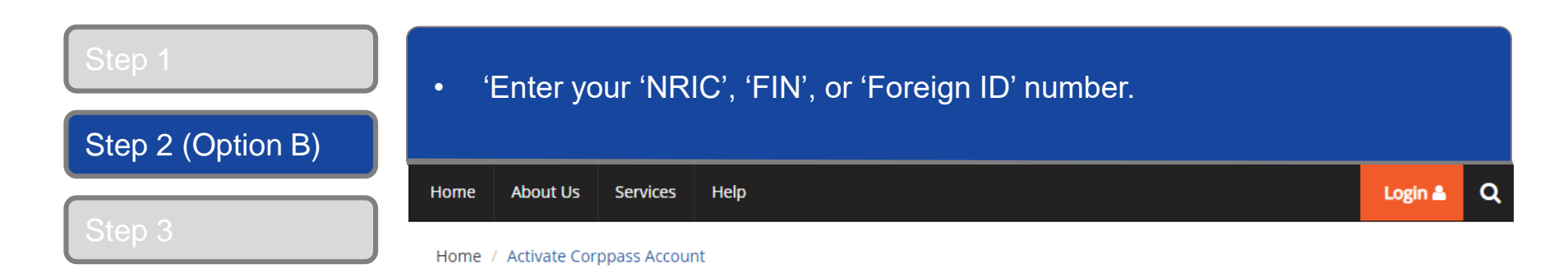

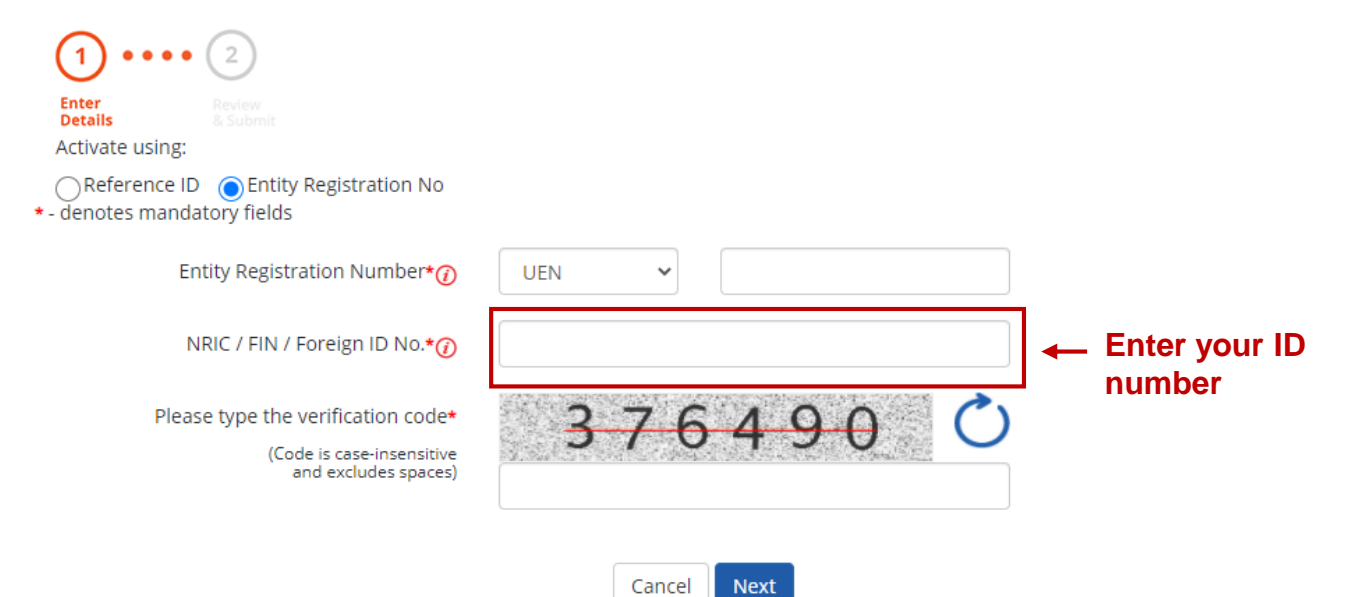

# A Guide for GST-Registered Sole-Proprietors, Group and Divisional Registrants

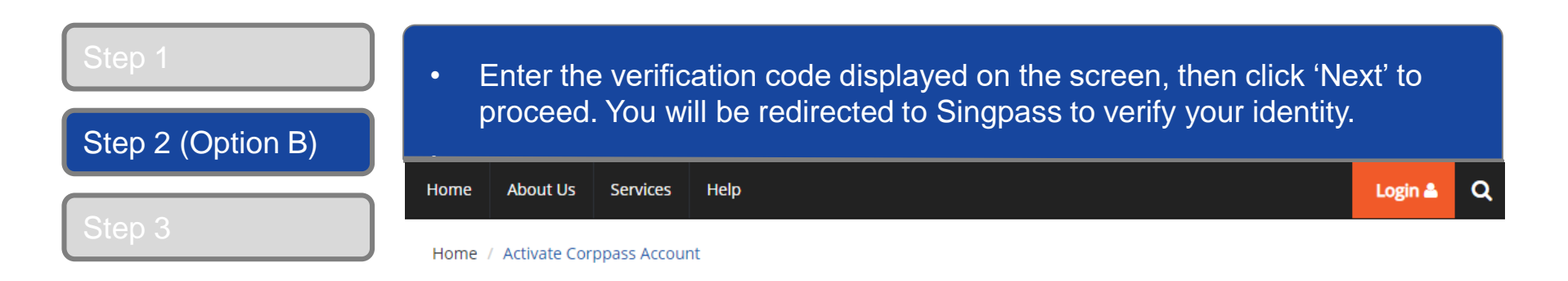

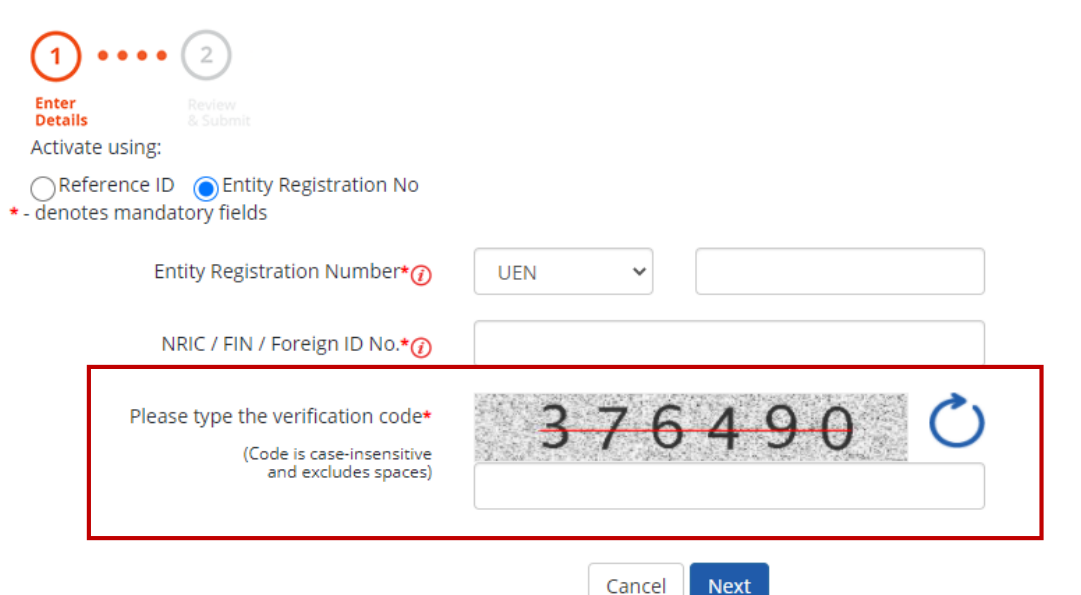

# A Guide for GST-Registered Sole-Proprietors, Group and Divisional Registrants

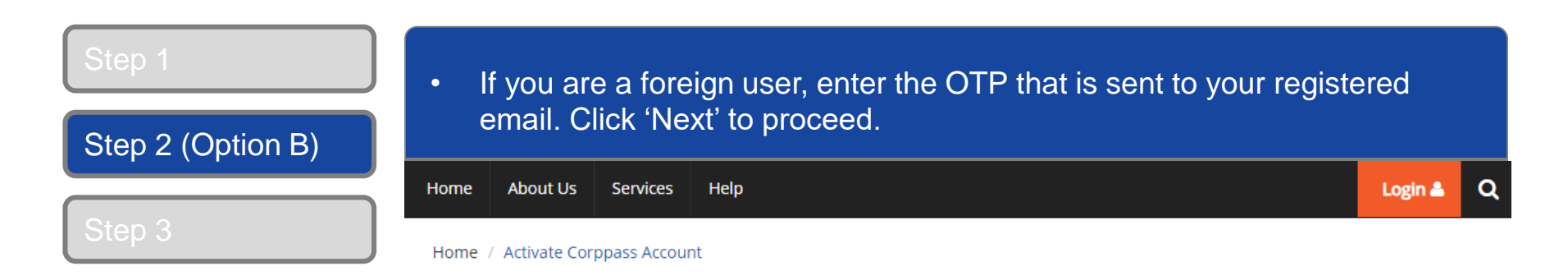

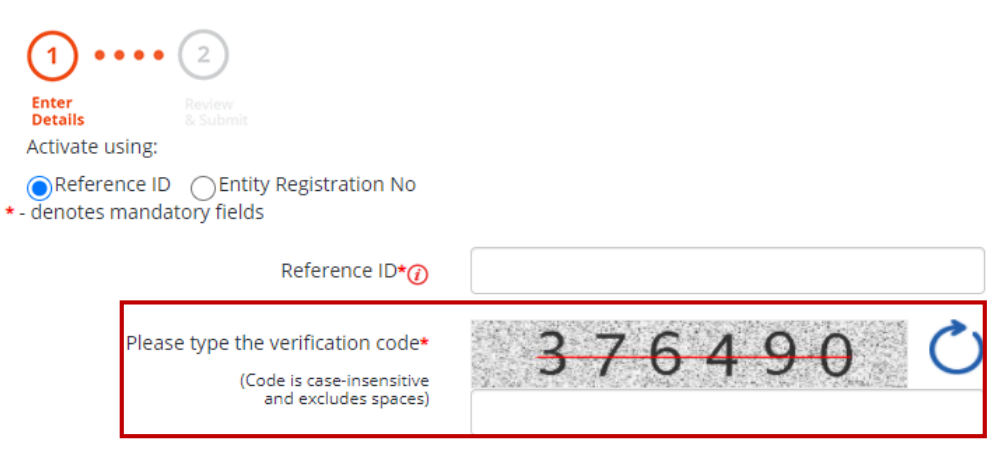

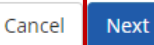

# A Guide for GST-Registered Sole-Proprietors, Group and Divisional Registrants

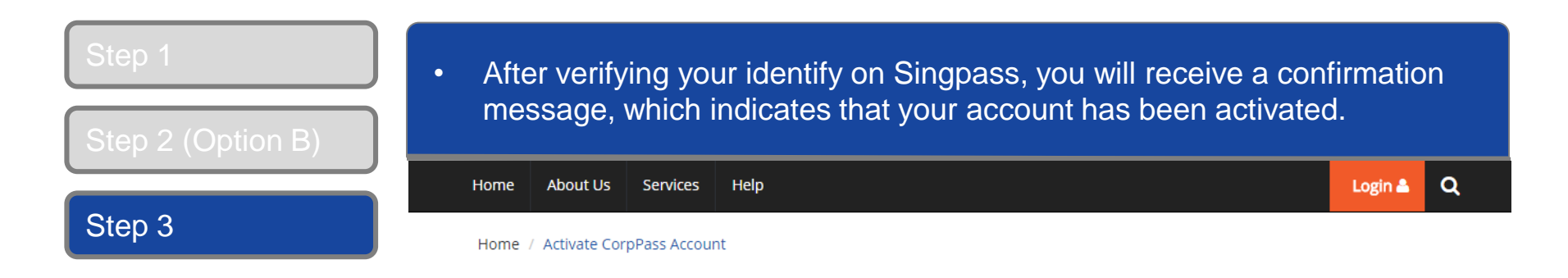

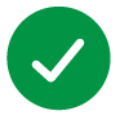

Your Corppass user account has been activated.

You will receive an email notification.

Next Step

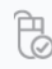

Log in to view your assigned e-Services.

Proceed to Homepage

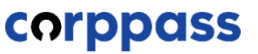

A Guide for GST-Registered Sole-Proprietors, Group and Divisional Registrants

# **F. Authorise Third Party Entities**

\* To be done by GST Corppass Administrator

| Step 1<br>Step 2 | <ul> <li>If you are authorised to act on behalf of more than 1 entity, select the<br/>entity for which you wish to act on behalf.</li> </ul> |                               |                                                          |
|------------------|----------------------------------------------------------------------------------------------------|-------------------------------|----------------------------------------------------------|
| Step 3           | corppass                                                                                                    | a A E                         | Singapore Government<br>Integrity - Service - Excellence |
| Step 4           |                                                                                                    |                               | Log Out 📥                                                |
| Step 5           | Select UEN/Entity ID                                                                                                    |                               |                                                          |
| Step 6           | <u>M91425521H</u><br>Entity 1                                                                                                    | <u>M30062017A</u><br>Entity 2 | <u>C20001187B</u><br>Entity 3                            |
| Step 7           |                                                                                                    |                               |                                                          |
| Step 8           |                                                                                                    |                               |                                                          |

| Step 1 | Under the 'Third      | Party' tab, click 'Au                       | uthorise Third Party I            | Entities'.            |
|--------|-----------------------|---------------------------------------------|-----------------------------------|-----------------------|
| Step 2 |                       |                                             |                                   |                       |
| Step 3 | Home My Account Users | e-service Inira Party Advan<br>Welcome to ( | Corppass,                         | Logouta               |
| Step 4 |                       | PEARLY                                      | HONE                              |                       |
| Step 5 | 🧼 41 more digita      | l services have been made avail             | able on CorpPass over the last 90 | days.                 |
| Step 6 |                       | User Accounts e-Service Access Thi          | rd Party Third Party (Clients)    |                       |
| Step 7 | -                     |                                             |                                   | Change Entity Profile |
| Step 8 |                       | Authorise Third Party Entities              | Manage Third Party Entities       |                       |

| ep 1         | <ul> <li>Enter the UEN/Entity ID or Entity Name of the Third Party E<br/>you wish to authorise e-Services access and click 'Search'.</li> </ul> | intity to which                                   |
|--------------|----------------------------------------------------------------------------------------------------|---------------------------------------------------|
| ep 2<br>ep 3 | Home     My Account     Users     e-Service     Third Party     Advance     Help       Home / Authorise Third Party Entity                      | Log Out 🛔 📿                                       |
| ер 4<br>ер 5 | Authorise Third Party Entities                                                                                                    | sing the Third                                    |
| ер 6<br>ер 7 | UEN / Entity ID<br>Entity Name<br>Search<br>Search                                                                                              | may search<br>tial names (e.g.                    |
| ep 6<br>ep 7 | Entity ID c<br>Entity Name<br>Note: You<br>using par<br>Blue, Blue                                                                              | or Entity I<br>may sea<br>tial name<br>e Sky, Sky |

# A Guide for GST-Registered Sole-Proprietors, Group and Divisional Registrants

| Step 1<br>Step 2 | <ul> <li>Select the Third<br/>Party authorisa</li> </ul> | d Party Entity to whic<br>ation, then click 'Next' | h you would like to assi                 | gn the Third               |
|------------------|----------------------------------------------------------|----------------------------------------------------|------------------------------------------|----------------------------|
| Step 3           | UEN / Entity ID                                          |                                                    | You may use the se identify the specific | arch bar to<br>third party |
| Step 4           | Entity Name abc                                          |                                                    | entities.                                |                            |
| Step 5           | Search for Third Party Entities                          | which you would like to authorise.                 | ▼ <u>Filte</u> r Search                  | ۹ ۵.                       |
| Step 6           | UEN / Entity ID                                          | 🖨 Entity Name                                      | 🔶 UEN Status                             | ¢                          |
|                  | C15000322E                                               | ABC Company Pte Ltd                                |                                          |                            |
| Step 7           | C16000829C                                               | ABC SHOP                                           |                                          |                            |
|                  | C16000777A                                               | ABC123IC                                           |                                          |                            |
|                  | C16000879F                                               | ABCTEST                                            |                                          |                            |
| Step 8           |                                                          | 1 entity(s) sel                                    | ected.                                   |                            |

Showing 1 to 4 of 4 items

# A Guide for GST-Registered Sole-Proprietors, Group and Divisional Registrants

| Step 1 | <ul> <li>Select the e-Services which you would like to au<br/>with then click 'Next'</li> </ul>                                                                                                    | thorise the Third Party                                                        |
|--------|----------------------------------------------------------------------------------------------------|--------------------------------------------------------------------------------|
| Step 2 | Authorise Third Party Entities                                                                                                    |                                                                                |
| Step 3 | Select<br>Third Party<br>Select<br>Select<br>Sele |                                                                                |
| Step 4 | Can't find an e-Service? Click here to add e-Service to you                                                                                                    | ur Entity.                                                                     |
|        | Selected Third Party Entity: ABC Company Pte Ltd                                                                                                    |                                                                                |
| Step 5 | Select e-Service(s) for the Third Party to have access to                                                                                                    | Search Q 2 -                                                                   |
|        | Govt. Entity's selected<br>Agency e-Services Description                                                                                                    | Agency ② Additional ③<br>Check & Details &<br>Required Required                |
| Step 6 | INLAND REV GST (PAYMENT)     ENUE OF SIN     GAPORE (IRA     S)                                                                                                    |                                                                                |
| Step 7 | INLAND REV GST (FILING AND APPLICATI     ENUE OF SIN     GAPORE (IRA     S)                                                                                                    |                                                                                |
| Stan 8 | 2 e-Service(s) Selected                                                                                                    | 1                                                                              |
|        | Back                                                                                                    | Icon indicates that additional details are required to authori this e-Services |

**Note:** Only e-Services access that allow Third Party Authorisation and have been added to your entity's list of e-Services access will be shown here. If the e-Services access you are looking for is not shown here, please refer to page on "Selecting Entity's e-Services".

| Step 1<br>Step 2 | <ul> <li>Selected e-Services may require you to e<br/>roles, sub-UEN, etc.</li> <li>Authorise Third Party Entities</li> </ul> | nter additional details such as                                    |
|------------------|----------------------------------------------------------------------------------------------------|--------------------------------------------------------------------|
| Step 3           | Select<br>Third Party Select<br>e-Services Details Review<br>& Submit                                                         |                                                                    |
| Step 4           | Selected Third Party Entity: ABC Company Pte Ltd<br>ails to proceed.                                                          | required for all e-Services assigned.                              |
| Step 5           | Additional Additional<br>Govt. = Entity's Selected = Agency = Details<br>Agency = -Service Check Required                     | INLAND REVENUE OF SINGAPORE (IRAS)<br>GST (PAYMENT)                |
| Step 6           | INLAND GST (FILING AND APPLICATIO<br>REVENU NS)<br>E OF SIN<br>GAPORE<br>(IRAS)                                               | No additional details required.<br>Authorisation Effective Date *② |
| Step 7           | INLAND GST (PAYMENT)<br>REVENU<br>E OF SIN<br>GAPORE<br>(IRAS)                                                                | Authorisation Expiry Date ()                                       |
| Step 8           | 2 e.Service(s) selected                                                                                                    | NOTE: 'The Authorisation Expiry                                    |
|                  | 2 e-service(s) selected<br>Back Next                                                                                          | may choose to leave this field blank.                              |

| Step 1<br>Step 2 | Review details of th                       | e authorisation, then                                                      | click 'Submit'.          |
|------------------|--------------------------------------------|----------------------------------------------------------------------------|--------------------------|
|                  | Home / Authorise Third Party Ent           | ity                                                                        |                          |
| Step 3           | Authorise Third Party E                    | intities                                                                   |                          |
| Step 4           | Select<br>Third Party Select<br>e-Services | Enter<br>Details Review<br>& Submit                                        |                          |
| Step 5           | Selected Third Party Entity: ABC           | Company Pte Ltd                                                            |                          |
|                  | Selected Third Party Entity                | e-Service(s)                                                               |                          |
| Step 6           | INLAND REVENUE OF                          | GST (FILING AND APPLICATIONS)                                              | 1                        |
|                  | SINGAPORE (IRAS)                           | Role                                                                       | Approver                 |
| Step 7           |                                            | Authorisation Effective Date<br>Authorisation Expiry Date<br>GST (PAYMENT) | 25/02/2018<br>31/12/9999 |
|                  |                                            | Authorisation Effective Date                                               | 25/02/2018               |
| Step 8           |                                            | Authorisation Expiry Date                                                  | 31/12/9999               |

| Step 1 | • A confirmation message will indicate that you have authorised the Third Party Entity, with access to your selected e-Service(s). |
|--------|----------------------------------------------------------------------------------------------------|
| Step 2 | Home My Account Users e-Service Third Party Advance Help Log Out 2 Q                                                               |
| Step 3 | Home / Authorise Third Party Entity                                                                                                |
| Step 4 | ABC Company Pte Ltd has been authorised to access selected e-Service(s).                                                           |
| Step 5 | The Third Party Entity will receive a notification.                                                                                |
| Step 6 | Return to Homepage                                                                                                    |
| Step 7 |                                                                                                    |
| Step 8 |                                                                                                    |

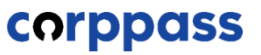

A Guide for GST-Registered Sole-Proprietors, Group and Divisional Registrants

# -End-